## PWN collision [pwnable.kr]CTF writeup题解系列2

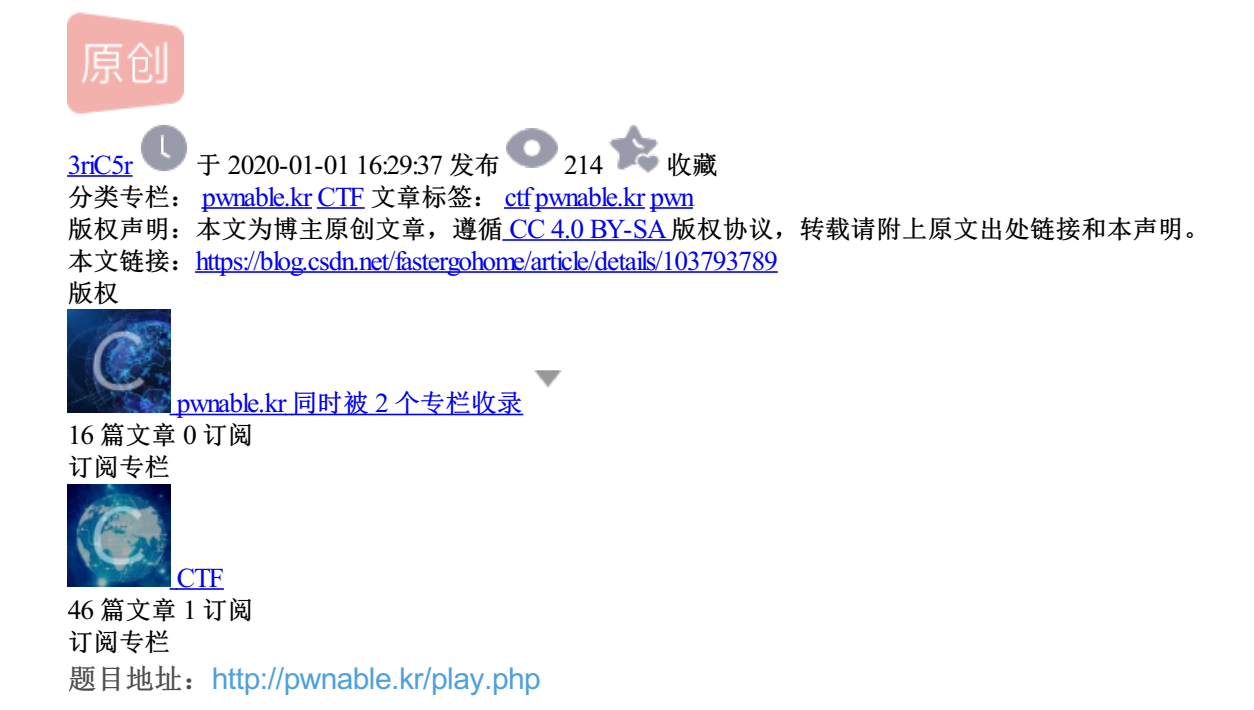

先看看题目

| collision - 3 pt [writeup]                                                                |             |
|-------------------------------------------------------------------------------------------|-------------|
| Daddy told me about cool MD5 hash collision today.<br>I wanna do something like that too! |             |
| ssh col@pwnable.kr -p2222 (pw:guest)                                                      |             |
|                                                                                           |             |
|                                                                                           |             |
|                                                                                           |             |
|                                                                                           |             |
|                                                                                           |             |
| pwned (15539) times. early 30 pwners are : cd80 🗘                                         |             |
| Flag?:                                                                                    |             |
| https://blog.csdn.net                                                                     | lastergohom |

都是简单题目,我直接把过程贴出来

root@mypwn:/ctf/work/reverse# ssh col@pwnable.kr -p2222 col@pwnable.kr's password:

|                                                                           | <br>   <br>    <br>      <br>/ | /   <br>   o   <br>   _  <br>   _ | 0<br>  0<br>  0 | _<br>) <br>  <br>  <br>_  _ | <br> <br> | /<br>_/  <br>_     <br>_ |                   |      |      |         |
|---------------------------------------------------------------------------|--------------------------------|-----------------------------------|-----------------|-----------------------------|-----------|--------------------------|-------------------|------|------|---------|
| - Site admin :                                                            | daehee87                       | 7@gatech                          | .edu            |                             |           |                          |                   |      |      |         |
| - IRC : irc.netgarage.org:6667 / #pwnable.kr                              |                                |                                   |                 |                             |           |                          |                   |      |      |         |
| - Simply type                                                             | "irssi" d                      | command t                         | to joi          | in II                       | RC r      | NOW                      |                   |      |      |         |
| - files under /tmp can be erased anytime. make your directory under /tmp  |                                |                                   |                 |                             |           |                          |                   |      |      |         |
| - to use peda, issue `source /usr/share/peda/peda.py` in gdb terminal     |                                |                                   |                 |                             |           |                          |                   |      |      |         |
| Last login: Tu                                                            | e Dec 31                       | 23:39:30                          | ð 2019          | ) fr                        | om 1      | 125.238                  | 8.93.17           |      |      |         |
| col@prowl:~\$ ]                                                           | .s -la                         |                                   |                 |                             |           |                          |                   |      |      |         |
| total 36                                                                  |                                |                                   |                 |                             |           |                          |                   |      |      |         |
| drwxr-x                                                                   | root                           | col                               | 4096            | 0ct                         | 23        | 2016                     |                   |      |      |         |
| drwxr-xr-x 116                                                            | ; root                         | root                              | 4096            | Nov                         | 12        | 21:34                    | •••               |      |      |         |
| d 2                                                                       | root                           | root                              | 4096            | Jun                         | 12        | 2014                     | .bash_history     |      |      |         |
| -r-sr-x 1                                                                 | . col_pwn                      | col                               | 7341            | Jun                         | 11        | 2014                     | col               |      |      |         |
| -rw-rr 1                                                                  | . root                         | root                              | 555             | Jun                         | 12        | 2014                     | col.c             |      |      |         |
| -rr 1                                                                     | . col_pwn                      | col_pwn                           | 52              | Jun                         | 11        | 2014                     | flag              |      |      |         |
| dr-xr-xr-x                                                                | root                           | root                              | 4096            | Aug                         | 20        | 2014                     | .irssi            |      |      |         |
| drwxr-xr-x                                                                | root                           | root                              | 4096            | 0ct                         | 23        | 2016                     | .pwntools-cache   |      |      |         |
| col@prowl:~\$ e                                                           | xit                            |                                   |                 |                             |           |                          |                   |      |      |         |
| logout                                                                    |                                |                                   |                 |                             |           |                          |                   |      |      |         |
| Connection to                                                             | pwnable.k                      | kr closed                         | d.              |                             |           |                          |                   |      |      |         |
| root@mypwn:/ct                                                            | :f/work/re                     | everse# s                         | scp co          | o1@pv                       | wnat      | le.kr                    | :/home/col/col ./ |      |      |         |
| ssh: connect t                                                            | o host pv:                     | wnable.kr                         | r port          | t 22                        | : Co      | onnect                   | ion refused       |      |      |         |
| root@mypwn:/ctf/work/reverse# scp -P 2222 col@pwnable.kr:/home/col/col ./ |                                |                                   |                 |                             |           |                          |                   |      |      |         |
| col@pwnable.kr                                                            | 's passwo                      | ord:                              |                 |                             |           |                          |                   |      |      |         |
| col                                                                       |                                |                                   |                 |                             |           |                          |                   | 100% | 7341 | 26.7KB/ |
| root@mypwn:/ct                                                            | :f/work/re                     | everse#                           |                 |                             |           |                          |                   |      |      |         |

下载之后打开ida做反编译,代码如下:

```
int __cdecl main(int argc, const char **argv, const char **envp)
{
  int result; // eax
  if ( argc > 1 )
  {
    if ( strlen(argv[1]) == 20 )
    {
      if ( check_password((int)argv[1]) == hashcode )
        system("/bin/cat flag");
      else
        puts("wrong passcode.");
     result = 0;
    }
    else
   {
      puts("passcode length should be 20 bytes");
      result = 0;
   }
  }
  else
  {
    printf("usage : %s [passcode]\n", *argv);
    result = 0;
  }
  return result;
}
int __cdecl check_password(int *arr_dwPasscode)
{
  signed int i; // [esp+4h] [ebp-Ch]
  int v3; // [esp+8h] [ebp-8h]
  v3 = 0;
  for ( i = 0; i <= 4; ++i )
   v3 += arr_dwPasscode[i];
  return v3;
}
```

还有一个关键变量定义

| .data:0804A020          | public hashcode |
|-------------------------|-----------------|
| .data:0804A020 hashcode | dd 21DD09ECh    |

然后就是要让下面这个判断成立

```
if ( check_password((int)argv[1]) == hashcode )
  system("/bin/cat flag");
```

那就根据题目的意思写入5个32位的整数,因为不能有null(\x00),我就设置了4个p32(0x01010101),这样就没有null了。

具体的python脚本如下:

```
#!/usr/bin/env python
from pwn import *
context.log_level = 'debug'
process_name = './col'
passcode = 0x21DD09EC
payload = p32(passcode-4*0x01010101) + p32(0x01010101)*4
p = process(argv=[process_name, payload], env={'LD_LIBRARY_PATH':'./'})
# p = process([process_name], env={'LD_LIBRARY_PATH':'./'})
# elf = ELF(process_name)
p.recv()
p.interactive()
```

服务器上不能写文件,但是可以打开python,执行情况如下:

#coding:utf8

```
col@prowl:~$ python
Python 2.7.12 (default, Nov 12 2018, 14:36:49)
[GCC 5.4.0 20160609] on linux2
Type "help", "copyright", "credits" or "license" for more information.
>>> #coding:utf8
... #!/usr/bin/env python
. . .
... from pwn import *
>>>
... context.log_level = 'debug'
>>> process_name = './col'
>>> passcode = 0x21DD09EC
>>> payload = p32(passcode-4*0x01010101) + p32(0x01010101)*4
>>> p = process(argv=[process_name, payload], env={'LD_LIBRARY_PATH':'./'})
>>> # p = process([process_name], env={'LD_LIBRARY_PATH':'./'})
... # elf = ELF(process_name)
. . .
>>> p.recv()
[DEBUG] Received 0x34 bytes:
   'daddy! I just managed to create a hash collision :)\n'
'daddy! I just managed to create a hash collision :)\n'
>>> p.interactive()
[*] Switching to interactive mode
[*] Process './col' stopped with exit code 0 (pid 319647)
[*] Got EOF while reading in interactive
[DEBUG] Sent 0x1 bytes:
   '\r' * 0x1
[*] Got EOF while sending in interactive
```